# **Deleting a Pipeline Notification**

Intended User: Submitters of pipeline notifications

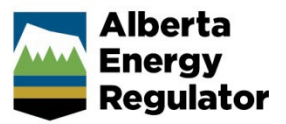

### **Overview**

This quick reference guide (QRG) describes how to delete an existing pipeline notification. OneStop allows applicants to search and open a previously submitted notification and delete it.

Applicants may need to delete a previously submitted notification for several reasons such as the following:

- The operation was cancelled and never occurred.
- The notification was submitted using the incorrect licence.
- The notification was submitted twice in error and the duplicate entry needs to be deleted.

#### Log In to OneStop

 Log in to <u>OneStop</u> (aer.ca > Systems & Tools > OneStop > Access OneStop) using your Digital Data Submission (DDS) system username and password.

| Alberta<br>Energy<br>Regulator | <b>OneStop</b> |      |
|--------------------------------|----------------|------|
| Username                       |                |      |
|                                |                | •••• |
| Password                       |                |      |
|                                |                | •••• |
| Login                          |                |      |

2. Click I Agree to accept the disclaimer. You must accept it to proceed.

| Visclaimer                                                                                                    |
|----------------------------------------------------------------------------------------------------|
|                                                                                                    |
| Purpose                                                                                                    |
| This website was created and is maintained by the Alberta Energy Regulator (AER). Use of this site and any of the data, text, maps and other<br>nformation on the site (collectively "content") is governed by the terms and conditions set out below ("Terms of Use"). Use of this site implies<br>acceptance of these terms.                                                                                                    |
| Copyright & Disclaimer                                                                                                    |
| All base feature data accessible from this site are owned by the Government of Alberta and protected by copyright law. Base Map Data is provided<br>ay the government of Alberta under the Alberta Open Government Licence. Cadastral and Dispositions Data is provided by Alberta Data<br>Partnerships. Other data are provided by the Ministry of Alberta Environment and Parks (AEP). Data extracted from the Alberta Energy Regulator<br>AER) is owned and provided by the AER. No base feature data can be reproduced or distributed without the prior written permission of the<br>Government of Alberta. For additional information, please refer to the AER Copyright & Disclaimer webpage.<br>The AER makes no representations, warranties, or guarantees, expressed or implied, that the data will be sustainable for any use, including the |
| ntended use even if the intended use is known by the AER. The AER accepts no responsibility whatsoever for any inaccuracies, errors, or omission:<br>n the data and neither the AER nor the government of Alberta or Alberta Data Partnership is responsible for any losses or costs incurred as a<br>result of you or anyone else using or relying on the content or Base Data in any way.                                                                                                    |
| Terms of Use                                                                                                    |
| These Terms of Use are governed by the laws of the Province of Alberta. Users irrevocably consent to the exclusive jurisdiction and venue of the<br>courts in the province of Alberta in any action or proceeding arising out of or relating to access to the site and use of any of the content and these<br>Terms of Use. The Alberta Energy Regulator (AER) reserves the right to change these Terms of Use at any time at its discretion without notice.                                                                                                    |
| I Agree I Disagree                                                                                                    |

# Search an Existing Pipeline Notification

#### Important

Only notifications submitted within 30 days of the original submission date can be deleted. Notifications older than 30 days are not eligible for deletion.

.....

#### Recent Activity - Past 14 Days

Use this option to search for notifications submitted in the past 14 days.

1. From the OneStop landing page, scroll down to the Recent Activity section. Click the Notification tab.

| Recent Activity      |              |            |                            |
|----------------------|--------------|------------|----------------------------|
| Application          | Notification | Submission | Assessment                 |
| Recent Notifications |              |            | Submitted - Last 14 days 👻 |
| Filter by<br>View    |              |            | Show 🗸                     |

2. A list of all recently submitted notifications is displayed. Check the box beside the pipeline notification you wish to delete.

| View | Update            | Delete          |                             |                          |                       |           |               |
|------|-------------------|-----------------|-----------------------------|--------------------------|-----------------------|-----------|---------------|
|      | Notification ID 🌲 | Operator Name 🌲 | Application/Authorization 🗘 | Legal Land Description ≑ | Notification Type ≑   | Status 🌲  | Received Date |
|      | 99999999          | My Company Ltd. |                             | 01-01-001-01W6           | New Line Construction | Submitted | 12/2/2022     |

3. Click **Delete.** The notification opens and is ready for deletion.

#### Enterprise Search - Past 30 days

Energy Regulator

ł

Use this option to search for notifications submitted in the past 30 days.

| Тір                                                                                     |  |
|-----------------------------------------------------------------------------------------|--|
| You can also use this option to search for notifications submitted in the past 14 days. |  |
| From the OneStop landing page, click <b>Search</b> on the top right navigation bar.     |  |
|                                                                                         |  |

**OneStop** 

version: M-360

Bulk Upload | Forms | Map | Reports | Search

2. The enterprise search window opens. Click the Notification tab.

| Search By   |               |              |            |
|-------------|---------------|--------------|------------|
| Application | Authorization | Notification | Submission |

3. The Notification Search form appears. Complete as much of the form as possible to narrow the list of results. Click **Search**.

| Notificati | on Search                    |                           |   |   |                 |                 |
|------------|------------------------------|---------------------------|---|---|-----------------|-----------------|
|            | Notification ID              | 9999999                   |   |   |                 |                 |
|            | Authorization Number         | 1234567                   |   |   |                 |                 |
|            | OR                           |                           |   |   |                 |                 |
|            | Legal Land Description (LLD) | QTR LSD SEC TWP RGE W M M |   |   |                 |                 |
|            | Notification Type            | New Line Construction     | ~ |   |                 |                 |
|            | Notification Status          | Submitted                 | ~ |   |                 |                 |
|            | Received Date                | Between                   |   |   |                 |                 |
|            |                              | 06/01/2023                |   |   |                 |                 |
|            |                              | And                       |   |   |                 |                 |
|            |                              | 07/21/2023                |   |   |                 |                 |
| _          |                              |                           |   |   |                 |                 |
| Search     | Reset                        |                           |   | 0 | Save Parameters | Load Parameters |

4. A list of notifications is displayed in the Results section. Check the box beside the notification you wish to delete.

| Re | sults   |                   |                 |                                        |                                   |                       |           |               |
|----|---------|-------------------|-----------------|----------------------------------------|-----------------------------------|-----------------------|-----------|---------------|
| F  | ilter b | y                 |                 |                                        |                                   |                       |           | :             |
|    | View    | Update            | Delete          |                                        |                                   |                       |           |               |
| ſ  | _       |                   |                 |                                        |                                   |                       |           |               |
|    | ✓       | Notification ID 📮 | Operator Name 🤤 | Application/Authorization $\downarrow$ | Legal Land Description $\bigcirc$ | Notification Type 🤤   | Status 🌩  | Received Date |
|    | ✓       | 99999999          | My Company Ltd. | 1                                      | 01-01-001-01W6                    | New Line Construction | Submitted | 12/2/2022     |

5. Click **Delete**.

The notification opens and is ready for deletion.

## Delete a Previously Submitted Pipeline Notification

1. With the notification record open, click **Delete** at the top right of the screen. This enables delete mode.

| Pipeline | e Notification                                           |        | ٥ | Update | Delete |
|----------|----------------------------------------------------------|--------|---|--------|--------|
| V        | /alidate                                                 |        |   |        |        |
| F        | Pipeline - New Construct                                 | ion    |   |        |        |
|          | Authorization Number *                                   | 99999  |   |        |        |
|          | Does operation involve<br>pipeline drilling or boring? * | Yes No |   |        |        |

2. Scroll to the bottom of the notification. In the Reason section, enter a reason for deleting this notification.

| Reason                                                               |                                                                              |  |
|----------------------------------------------------------------------|------------------------------------------------------------------------------|--|
| Please enter a reason for updating / deleting<br>this notification * | Apologies for the double entry. We are removing this duplicate notification. |  |

# Validate and Submit Deletion

- 1. Click **Validate** to check for errors. Validate
- 2. Errors will be highlighted in red. Fix any errors and click **Validate** again.

| Reason                                                               |                                                                                                 |
|----------------------------------------------------------------------|-------------------------------------------------------------------------------------------------|
| Please enter a reason for updating / deleting<br>this notification * | ▲ This field is required and needs to be updated with each Update or on Delete of Notification. |

- 3. Click Accept Disclaimer.
- 4. Click I Agree to accept the declaration and disclaimer. You must agree to submit the notification.

| Declaration and D       | isclaimer                                                                                |
|-------------------------|------------------------------------------------------------------------------------------|
| l confirm that any per  | sonal information submitted to the AER is compliant with the submitter's obligations     |
| under applicable priv   | acy protection legislation (e.g., Personal Information Protection Act or "PIPA") and the |
| submitter is authorize  | ed to provide the personal information to the AER. I acknowledge that the information    |
| submitted may be dis    | iclosed as part of an AER proceeding and may be placed on the public record, or may      |
| be routinely publicly o | disseminated.                                                                            |
| Where statutory confi   | identiality applies, I acknowledge that the AER may make all or any portion of the       |
| information submitte    | d publicly available on expiry of statutory confidentiality status.                      |
| l confirm that the info | prmation submitted is accurate and includes a complete representation of all the         |
| information that is re  | quired to be submitted. I am aware that providing false or misleading information to     |
| the AER may result in   | enforcement action. I acknowledge that submission of complete and accurate               |
| information is the sol  | e responsibility of the regulated party.                                                 |

#### 5. Click Submit Deletion.

| Reason                                                               |                                                                              |
|----------------------------------------------------------------------|------------------------------------------------------------------------------|
| Please enter a reason for updating / deleting<br>this notification * | Apologies for the double entry. We are removing this duplicate notification. |
| Validate View Disclaimer                                             | Submit Deletion                                                              |

6. The Notification Deleted message box appears. Click **OK**. OneStop returns you to the main landing page.

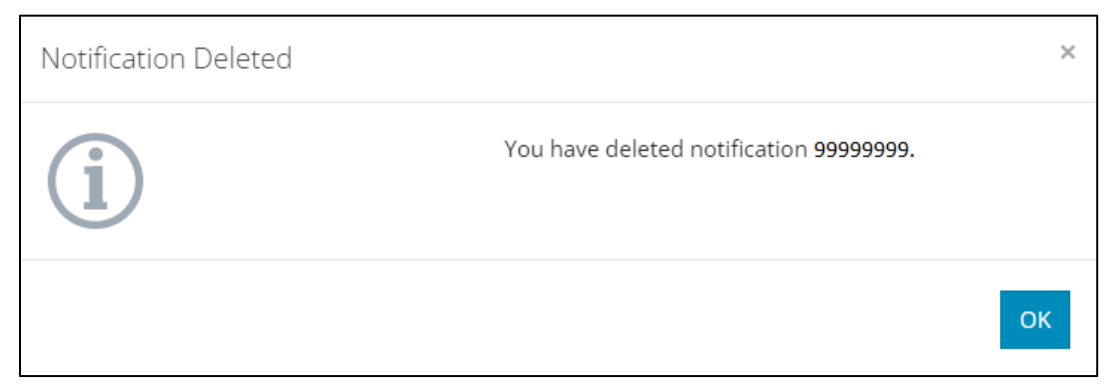